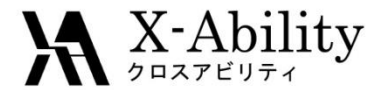

# Winmostar チュートリアル LAMMPS 伸長計算

## 株式会社クロスアビリティ

question@winmostar.com

2017/3/30

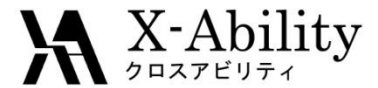

#### Contents

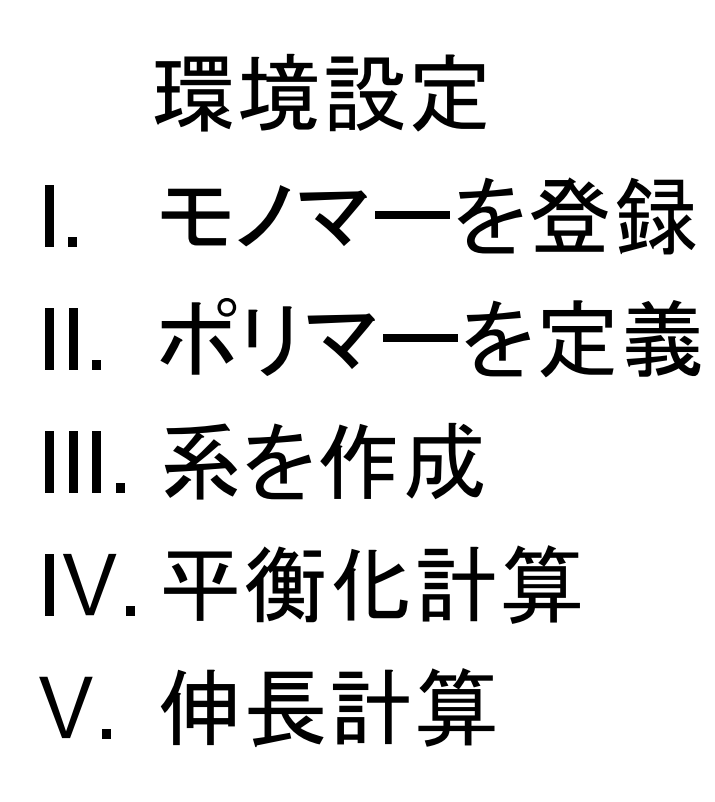

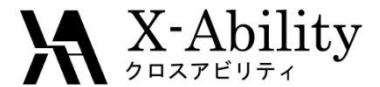

注意点

- 分子の種類、初期密度に応じて平衡化に必要なステップ数は変化します。
- 相互作用の計算方法、力場、電荷の算出方法も結果に影響を与えます。
- 重合度(鎖長)、分子数、伸長速度、圧力制御(ポアソン比)も結果に影響を 与えます。
- チュートリアルという性質上、ここではポリマー系の平衡化に十分なステップ 数の計算を実施しません。

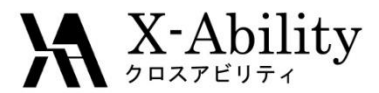

#### 環境設定

 LAMMPS及びCygwinの入手とセットアップ
 以下のリンク先の「Windows版LAMMPSのインストール手順」に従い、LAMMPSおよびCygwin をセットアップする。

https://winmostar.com/jp/manual\_jp.html

| 2. 計算エンジンのインストール                                                                     | Windows 版 LAMMPS インストールマニュアル                                                                                                    |
|--------------------------------------------------------------------------------------|----------------------------------------------------------------------------------------------------|
| Windows版                                                                             | 2016/06/13                                                                                                    |
|                                                                                      | 1. LAMMPS の入手                                                                                                    |
| <mark>cygwin_wm_v7_20160926.exe(4</mark> 18MB)※NWChem, Gromacs, Amber Windowsビルド済パッケ | ① サイトにアクセスする。 <u>http://rpm.lammps.org/windows.html</u>                                                                                                    |
| (上級者向け)NMChem, Gromacs, AmberのCygwin用インストール手順 ※cygwin_wm_v7_2                        | インストール先の OS に応じて[32-bit Windows download area]もしくは[64-bit Windows                                                                                                    |
| V6用NWChem ※Windowsビルド済パッケージ                                                          | download arealをクリックする。                                                                                                    |
| GAMESSのインストール手順                                                                      | LAMMPS-ICMS Windows Installer Repository                                                                                                    |
| LAMMPSのインストール手順                                                                      | This repository is heading par-compiled Wedow indukes of the LAMPE? molecular dynamics simulation seturation particular by the seturation of the LAMPE? The barrier and the the seturation of the local seturation of the local seturation of the loca |
| Quantum ESPRESSOのインストール手順                                                            | support cross compliation. KCRRCGS and UEEENITEL (do not separat cross-compliation with OCC). USEELENDED (lengingers external<br>literary PETILER) (requires to builde as III Python uniterima). USEEL2MILER (on used with minima) to a OM softwary. USEELENTEL<br>(requires external literary). ECAX (superseded by the USER.BECAXC) package which is included). The serial excertain additionally<br>the end of control the MPUCD and PERSER backages. The area from an uniterimal PATION Devices, which are not analyze at additional by the<br>device of control the MPUCD and PERSER backages. The area from an uniterimal PATION Devices, which are not analyze at additional by the<br>device of control the MPUCD and PERSER backages. The area from an uniterimal PATION Devices, which are not analyze at additional by the<br>device of the PERSER backages.                                                                                                    |

 ポリマーツールの設定
 [MD]->[ポリマー]->[設定](下図)で、必要に応じてモノマーファイル(拡張子.wmo)とポリマ ーファイル(拡張子.wpo)の格納フォルダを指定する。

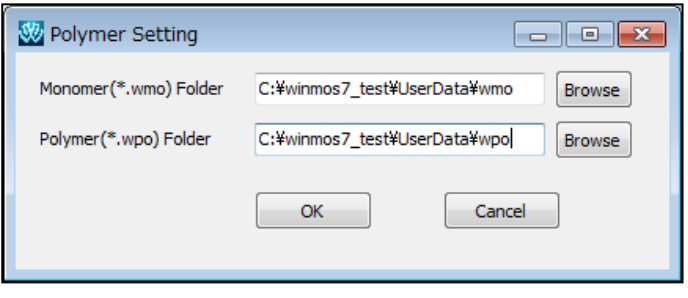

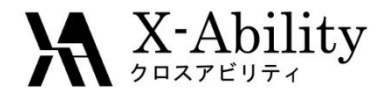

モノマーを登録

本チュートリアルでは、ポリエチレンを扱う。 まず、ポリエチレンの繰り返し構造(エタン、C<sub>2</sub>H<sub>6</sub>)をメイン画面上で作成する。 次に、[MD] - [電荷割り当て] - [Acpypeを使用]とする。 電荷を非表示にしたい場合はメイン画面右上のチェックボックスをチェックを外す。 最後に、重合した際に隣のモノマーと結合する2箇所を続けて左クリックする。

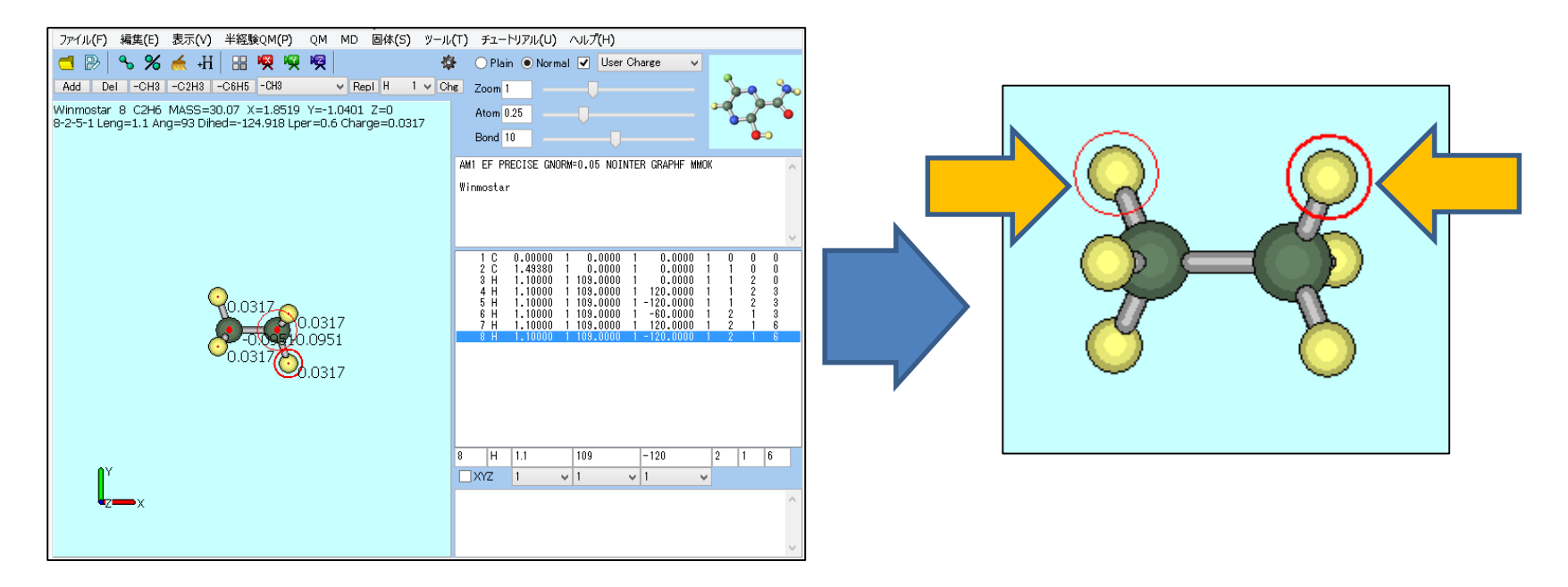

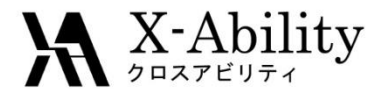

モノマーを登録

[MD]-[ポリマー]-[モノマー登録]にて、「Name」に「pe」と入力し「OK」とする。 登録が成功した旨を伝えるダイアログが出現するので「OK」とする。

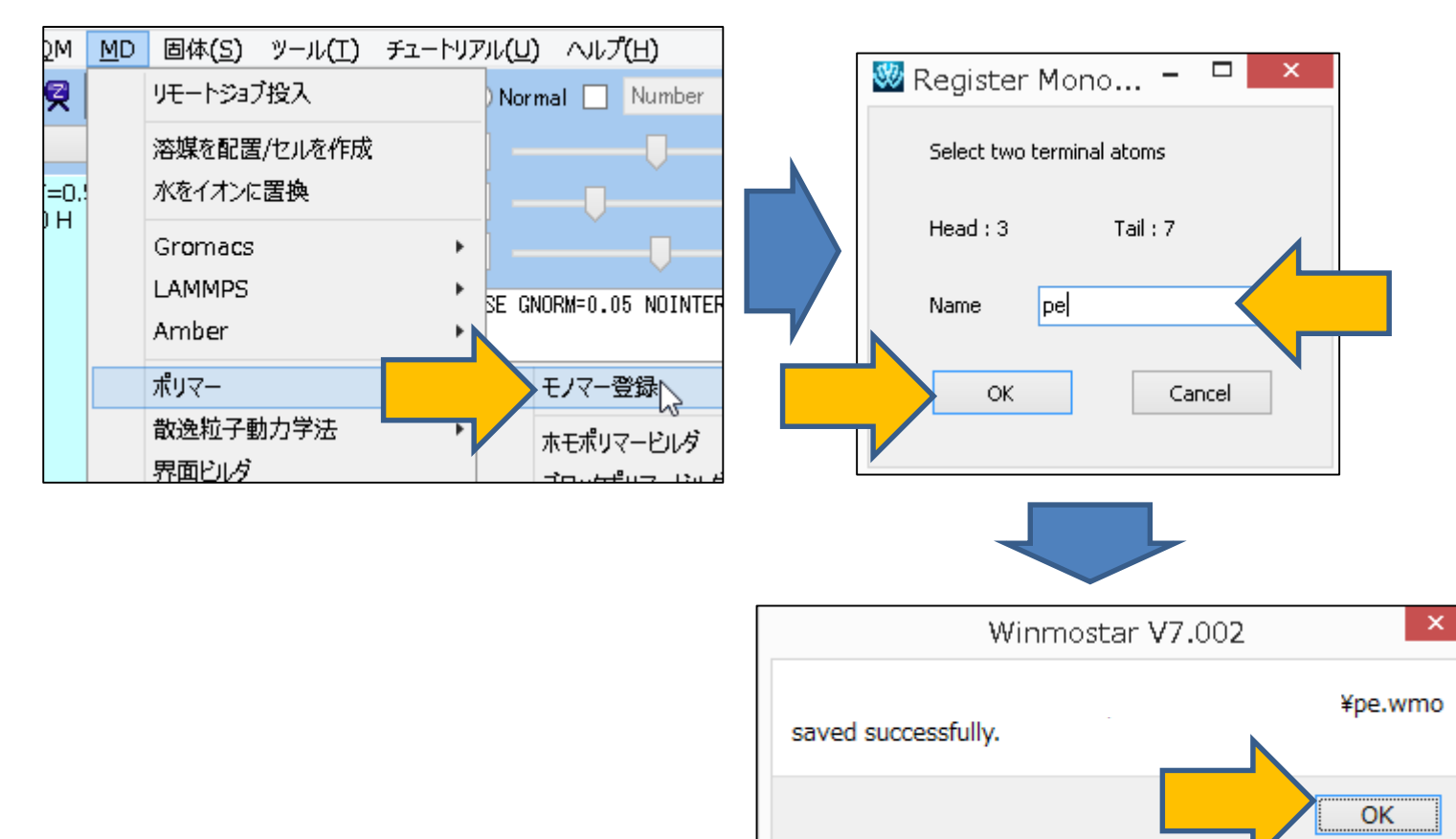

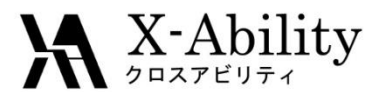

ポリマーを定義 Π.

[MD]-[ポリマー]-[ホモポリマービルダ]にて、「Polymer Name」に「pe50」、 「Polymerization Degree」に「50」、「Monomer List」で「pe」を選択し、「Build」し、 「Close」する。

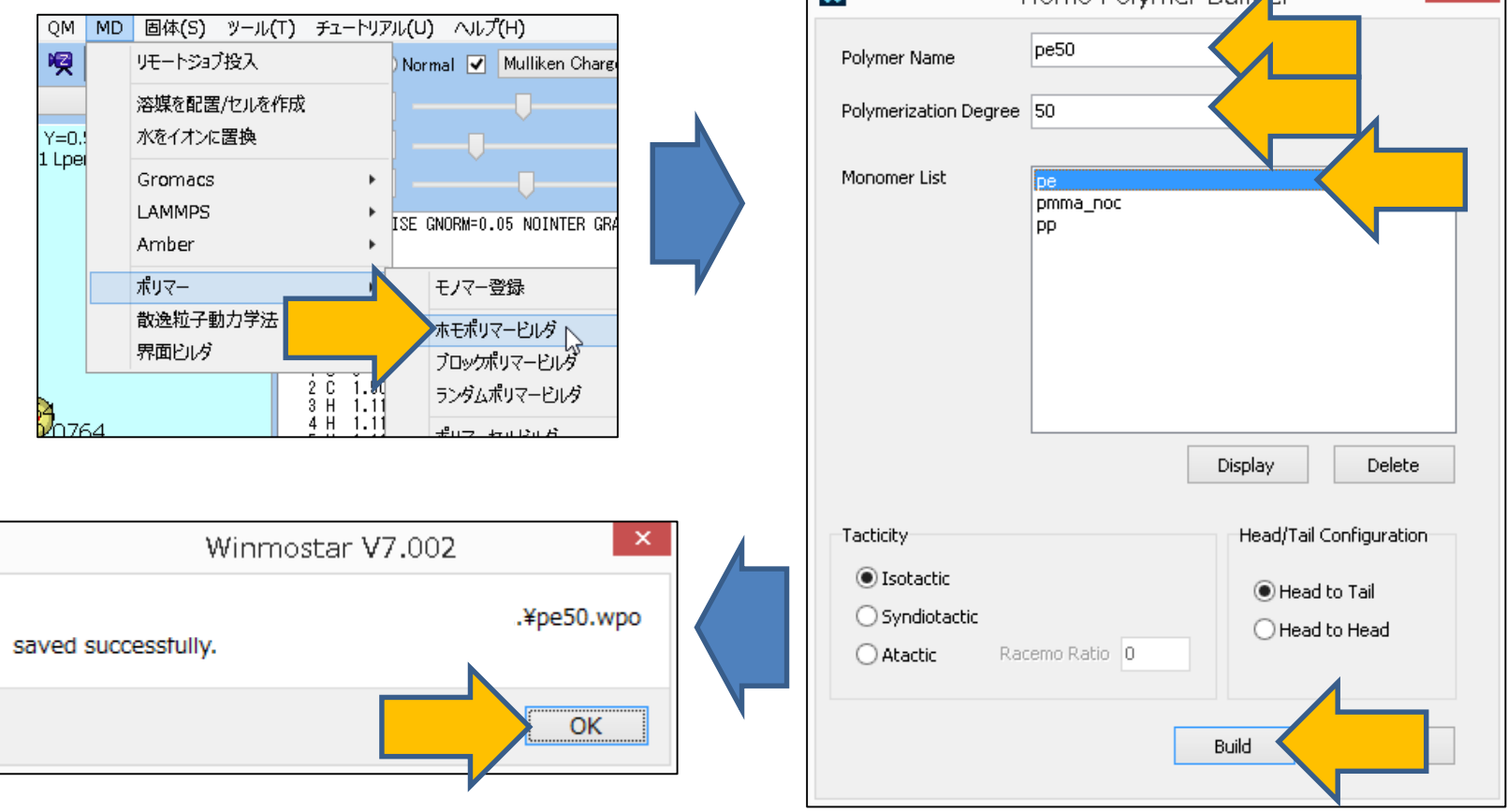

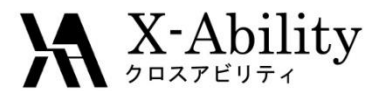

## III. 系を作成

[MD]-[ポリマー]-[ポリマーセルビルダ]にて、「Polymers Available」から「pe50」 を選択し、「Number」を「20」とし「Add」する。その後「Build」する。 保存時のファイル名は仮に「pe\_elong.mol2」とする。

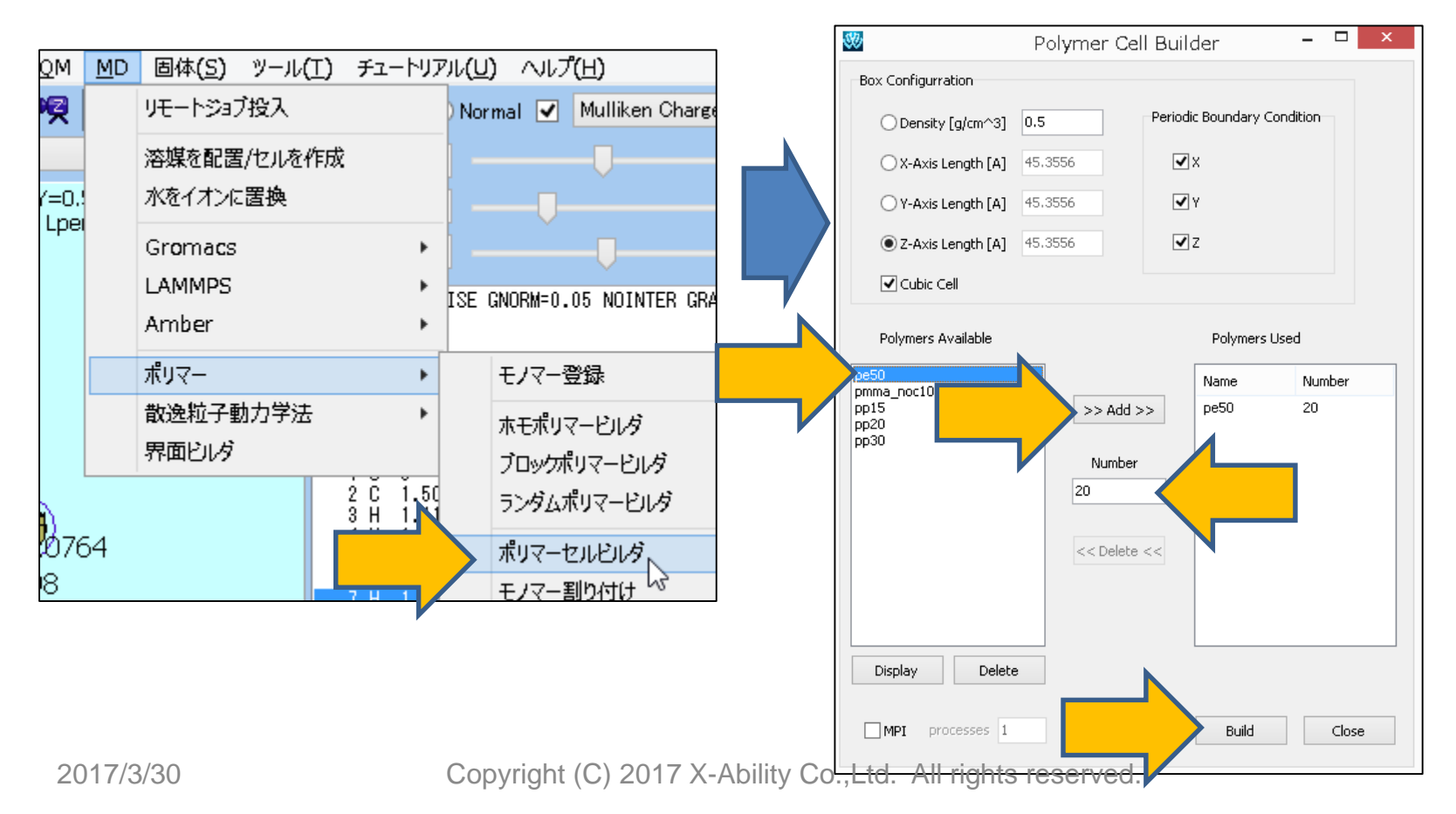

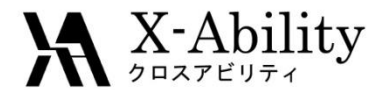

### Ⅲ. 系を作成

#### 作成が成功したことを告げるダイアログを閉るとメイン画面に系が表示される。 ポリマーセルビルダは「Close」する。

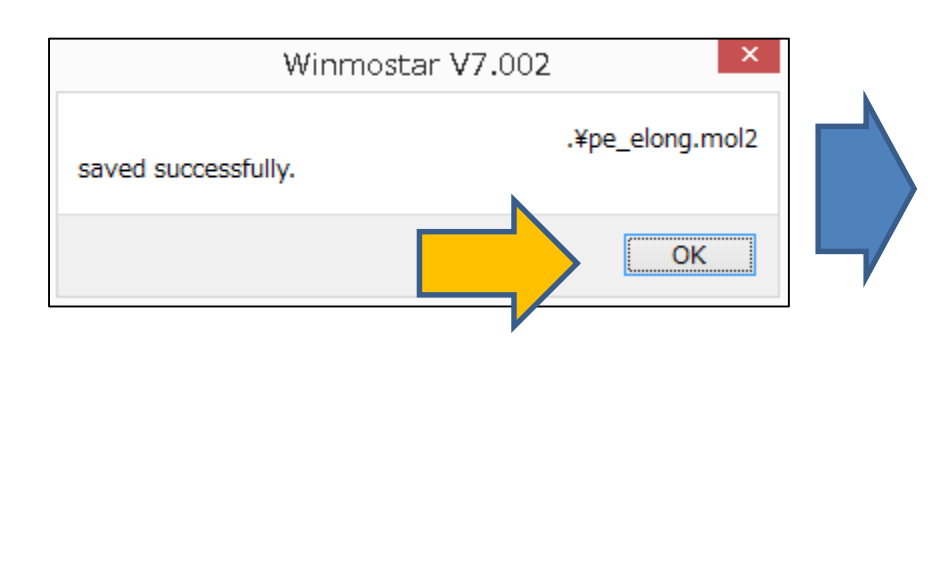

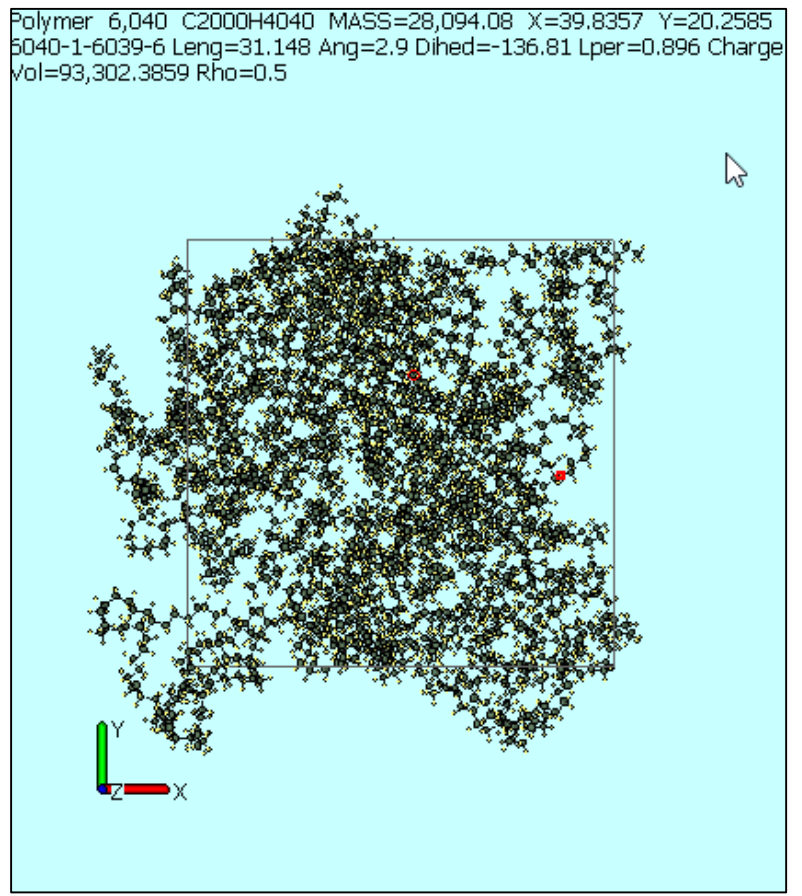

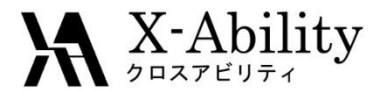

#### [MD]-[LAMMPS]-[キーワード設定]を開き、「Reset」をクリックする。

| LAMMPS Setup — 🗆 🗙                                                                                                    |                 |                  |                                                                            |                 |              |                  |       |  |  |  |  |
|----------------------------------------------------------------------------------------------------|-----------------|------------------|----------------------------------------------------------------------------|-----------------|--------------|------------------|-------|--|--|--|--|
| Basic Adva                                                                                                    | ance Ou         | tput Interaction | It Interaction Non-equilibrium (1) Non-equilibrium (2) Options Force Field |                 |              |                  |       |  |  |  |  |
| Extendin                                                                                                    | g Simulatio     | n                |                                                                            | Time Step [fs]  | 2.0          | ✓ Generate Veloc | ity   |  |  |  |  |
| Units                                                                                                    | n               | eal              | ~                                                                          | # of Time Steps | 5000         | Pressure Control | iso 🗸 |  |  |  |  |
| Atom Style                                                                                                    | Atom Style full |                  |                                                                            | Ensemble        | minimize 🗸   | inimize V        |       |  |  |  |  |
| Pair Style                                                                                                    | ij              | /cut/coul/cut    | ~                                                                          | Temperature [K] | 300.0        |                  |       |  |  |  |  |
| Potential File                                                                                                    | 2               |                  | $\sim$                                                                     | Pressure [atm]  | 1.0 1.0 1.0  |                  |       |  |  |  |  |
| Potential File       V       Pressure [atm]       1.0       1.0       1.0         units       real       atom_style       full         boundary       p p p       p       box       tilt large         pair_style       lj/cut/coul/cut 10. 10.       pair_modify       mix arithmetic         special_bonds       amber       amber       bond_style       harmonic         angle_style       harmonic       angle_style       charmm       improper_style       umbrella         read_data       *DATAFILE*       neighbor       2.0 bin       of %DUMPFILE*       id type xs ys zs ix iy iz         dump       1       all custom 100 %DUMPFILE*       id type xs ys zs ix iy iz       of %ATCFILE*         thermo_style       custom step time temp pe ke etotal enthalpy press vol density lx ly lz pxx py       thermo       10         minimize       1e-4 1e-6 5000 1000000       write_restart       *RESTFILE* |                 |                  |                                                                            |                 |              |                  |       |  |  |  |  |
| ОК                                                                                                    |                 | Cancel           |                                                                            |                 | Load Setting | Save Setting     | Reset |  |  |  |  |
|                                                                                                    |                 |                  |                                                                            |                 |              |                  |       |  |  |  |  |

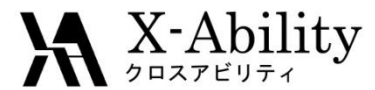

「Force Field」タブを選択し、「Force Field」に「Dreiding」、「Charge」に「Use user-defined charges」を選択し、「OK」する。 その後、[MD]-[LAMMPS]-[LAMMPS実行]とする。

|             | Advance      | Output        | Interaction   | Non-equilibrium (1) Non-equilibrium (2) Options Porce Field |  |
|-------------|--------------|---------------|---------------|-------------------------------------------------------------|--|
| € Ge        | enerate para | meters        |               |                                                             |  |
|             | Force field  |               | (General)     | Dreiding V Ex                                               |  |
|             |              |               | (Water)       | spc/E                                                       |  |
|             | Charge       |               |               |                                                             |  |
|             | Assign       | charges       | Method:       | AM1B                                                        |  |
|             | Use use      | er-defined    | charges       |                                                             |  |
|             |              |               |               |                                                             |  |
|             | Add for      | sition res    | traints] sect | tion for selected atoms Edit                                |  |
|             |              | Siden_res     | e annaj sect  | Dump Now                                                    |  |
| OUs         | e parameter  | s in the file | on the mai    | n window                                                    |  |
| 0           |              |               |               |                                                             |  |
|             | enerate Simu | ation Cell    | Distan        | ice [A]: 12.                                                |  |
| ✓ Ge        |              |               |               |                                                             |  |
| <b>√</b> Ge |              |               |               |                                                             |  |
| <b>√</b> Ge |              |               |               |                                                             |  |
| <b>√</b> Ge |              |               |               |                                                             |  |
| Ge          |              |               |               |                                                             |  |

2017/3/30

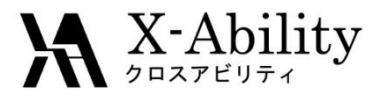

計算終了後、同様に[MD]-[LAMMPS]-[キーワード設定]を開き、「Extending Simulation」にチェックを入れ、「Ensemble」に「nvt」を指定し、「Temperature」は 「500」する。また、「Advance」タブの「Constrain Hydrogen」にチェックを入れ、「OK」 する。その後、[MD]-[LAMMPS]-[LAMMPS実行]とする。

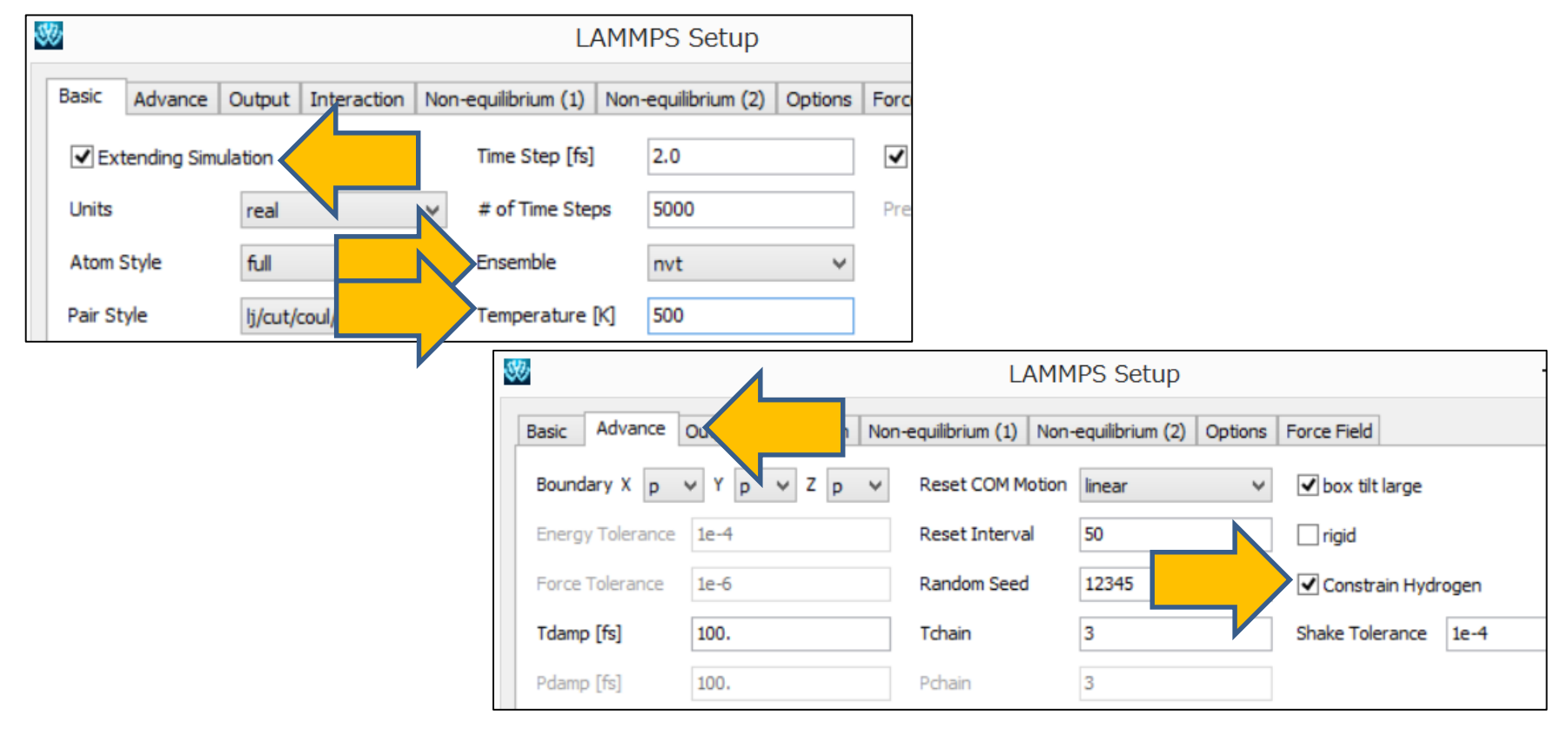

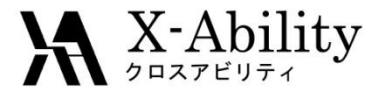

[MD]-[LAMMPS]-[キーワード設定]を開き、「Basic」タブの「Generate Velocity」 のチェックを外し、「Ensemble」に「npt」、「Pressure」に「200」を指定し、「OK」する。 その後、[MD]-[LAMMPS]-[LAMMPS実行]とする。

| 3 | D       |            |         |                 |                  | L                                         | ٩ММ | IPS Setup |  |            |           |     | _ | X |
|---|---------|------------|---------|-----------------|------------------|-------------------------------------------|-----|-----------|--|------------|-----------|-----|---|---|
|   | Basic   | Advance    | Output  | Interaction     | -equilibrium (1) | ) Non-equilibrium (2) Options Force Field |     |           |  |            |           |     |   |   |
|   | ✔ Ext   | ending Sim | ulation |                 |                  | Time Step [fs]                            |     | 2.0       |  | Genera     | te Veloci | ty  |   |   |
|   | Units   |            | real    |                 | ۷                | ✓ # of Time Steps                         |     | 5000      |  | Pressure C | ontrol    | iso |   | * |
|   | Atom S  | Style      | full    | full            |                  | ✓ Ensemble                                |     | npt       |  |            |           |     |   |   |
|   | Pair St | yle        | lj/cut/ | lj/cut/coul/cut |                  | ✓ Temperature [K]                         |     | 500       |  |            |           |     |   |   |
|   | Potent  | ial File   | Y       |                 | $\vee$           | Pressure [atm                             | ]   | 200       |  |            |           |     |   |   |

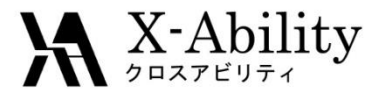

[MD]-[LAMMPS]-[キーワード設定]を開き、「Basic」タブの「Temperature」を 「250」、「Pressure」を「1」とし、「OK」する。 その後、[MD]-[LAMMPS]-[LAMMPS実行]とする。

| 30                                       | LAMM                               | 1PS Setup                |                      | _ <b>_</b> × |  |  |
|------------------------------------------|------------------------------------|--------------------------|----------------------|--------------|--|--|
| Basic Advance Output Interaction         | Non-equilibrium (1) Non-           | -equilibrium (2) Options | Force Field          |              |  |  |
| <ul> <li>Extending Simulation</li> </ul> | Time Step [fs]                     | 2.0                      | Generate Velocity    |              |  |  |
| Units real                               | ✓ # of Time Steps                  | 5000                     | Pressure Control iso | ~            |  |  |
| Atom Style full                          | ✓ Ensemble                         | npt 🗸 🗸                  |                      |              |  |  |
| Pair Style lj/cut/coul/cut               | ✓ Temperature [K]                  | 250                      |                      |              |  |  |
| Potential File                           | <ul> <li>Pressure [atm]</li> </ul> | Pressure [atm]           |                      |              |  |  |
|                                          | -                                  |                          |                      |              |  |  |

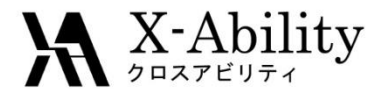

次に、ひずみ-応力(S-S)曲線算出を目的として、伸長計算を行う。 [MD]-[LAMMPS]-[キーワード設定]を開き、「Basic」タブの「# of Time Steps」を 「50000」、「Pressure Control」を「xy」とし、「Non-equilibrium (1)」タブの「Enable Elongation」にチェックを入れ、「Eng. Strain Rate」を「1e-5」にし、「OK」する。 その後、[MD]-[LAMMPS]-[LAMMPS実行]とする。

| 30 |         |            |              |              | LAM                 | MPS Set       | etup — 🗆 🗙                                                                      |     |
|----|---------|------------|--------------|--------------|---------------------|---------------|---------------------------------------------------------------------------------|-----|
| E  | lasic   | Advance    | Output Int   | eraction Non | -equilibrium (1) No | n-equilibriur | ium (2) Options Force Field                                                     |     |
|    | ✓ Ext   | ending Sim | ulation      |              | Time Step [fs]      | 2.0           | Generate Velocity                                                               |     |
|    | Units   |            | real         |              | # of Time Steps     | 50000         | Pressure Control xy                                                             |     |
|    | Atom 9  | ityle      | full         | ~            | Ensemble            | npt           |                                                                                 |     |
|    | Pair St | yle        | lj/cut/coul/ | ′cut ∨       | Temperature [K]     | 250           | LAMMPS Setup                                                                    |     |
|    | Potent  | ial File   |              | $\checkmark$ | Pressure [atm]      | 1             | Basic Advance Output Interaction Non-equilibrium (1) Non-equilibrium (2) Option | ons |
|    |         |            |              |              |                     |               | Enable Elongation     Enable Simulated Annealing                                |     |
|    |         |            |              |              |                     |               | Affine Transformation     Final Temperature     300.0     K]                    |     |
|    |         |            |              |              |                     |               | Eng. Strain Rate 1e-5 Annealing Rate: N/A                                       |     |
|    |         |            |              |              |                     |               | Max Eng. Strain: 1.000                                                          |     |
|    |         |            |              |              |                     |               | Preserve Volume                                                                 |     |

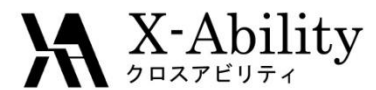

計算終了後、[MD]-[LAMMPS]-[エネルギー変化]にて、デフォルトで選ばれる ファイルを選び、「Energy terms」にて「Lz」(Z方向のシステムサイズ)、「Pzz」(z方 向の圧力)にチェックを入れ、「Block Average」にチェックを入れ「Size」を「10」とし、 「Draw」をクリックした後「Excel」を押す。

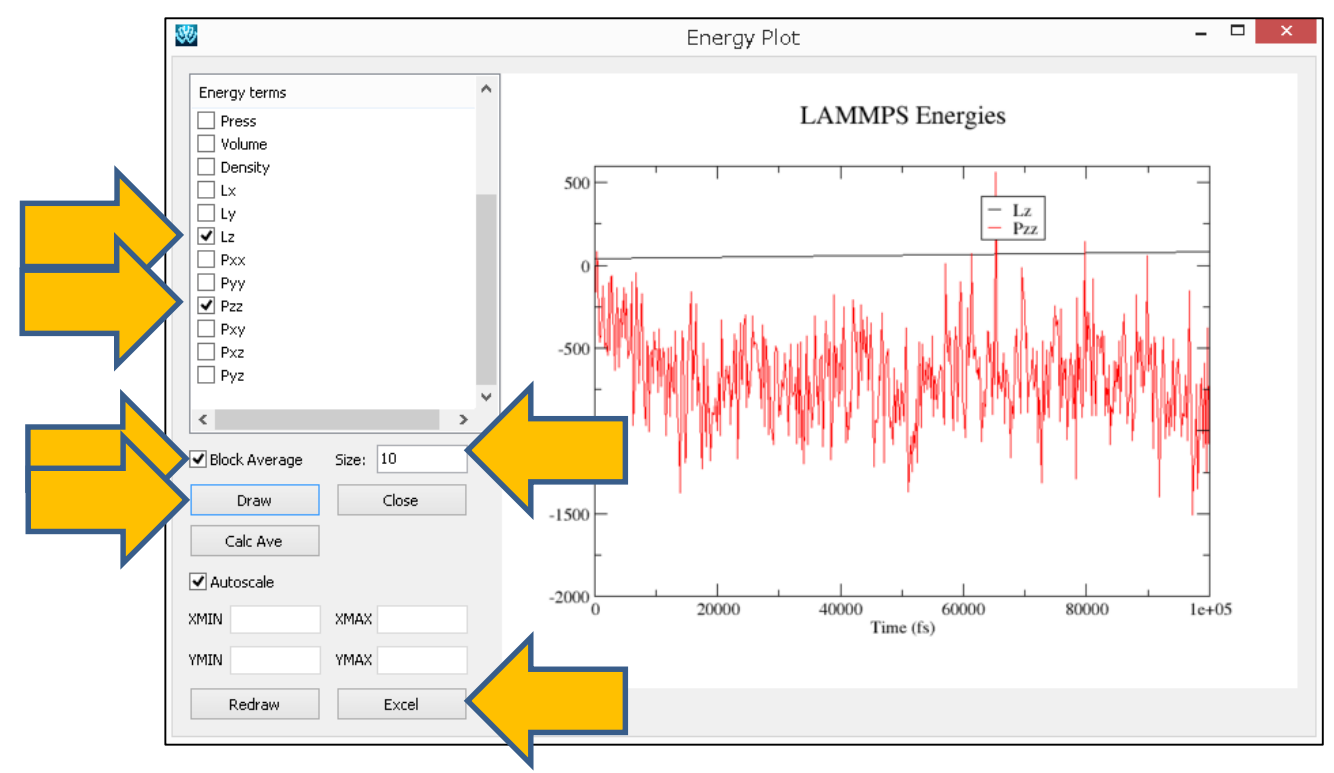

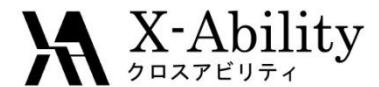

2列目のカラム(Lz)を、1行目の値(以下の例では41.07478)で規格化し1を引いた列(以下の例ではD)と、3列目のカラムに-1を掛けたカラム(以下ではE)を用意しプロットする。横軸(D)はひずみ、縦軸(E)は応力に相当する。 (ここでは縦軸の下限は0としてプロットした)

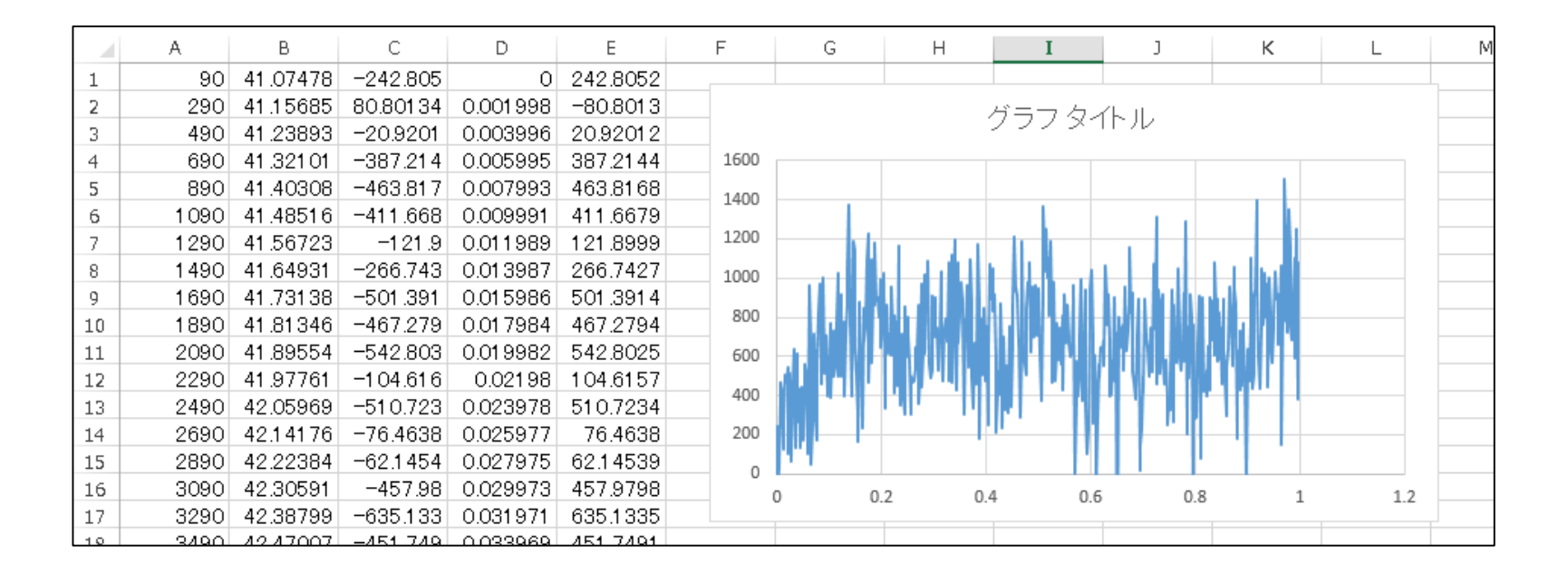

#### 参考文献: Hossain, D., Tschopp, M.A., Ward, D.K., Bouvard, J.L., Wang, P., Horstemeyer, M.F., Polymer, 51 (2010) 6071-6083.

2017/3/30

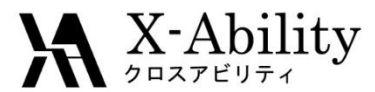

## Winmostarに戻り[MD]-[LAMMPS]-[トラジェクトリ読み込み]にて、デフォルトで選ばれるファイルを開く。そして、「Animation」ウインドウの「3D」をクリックする。

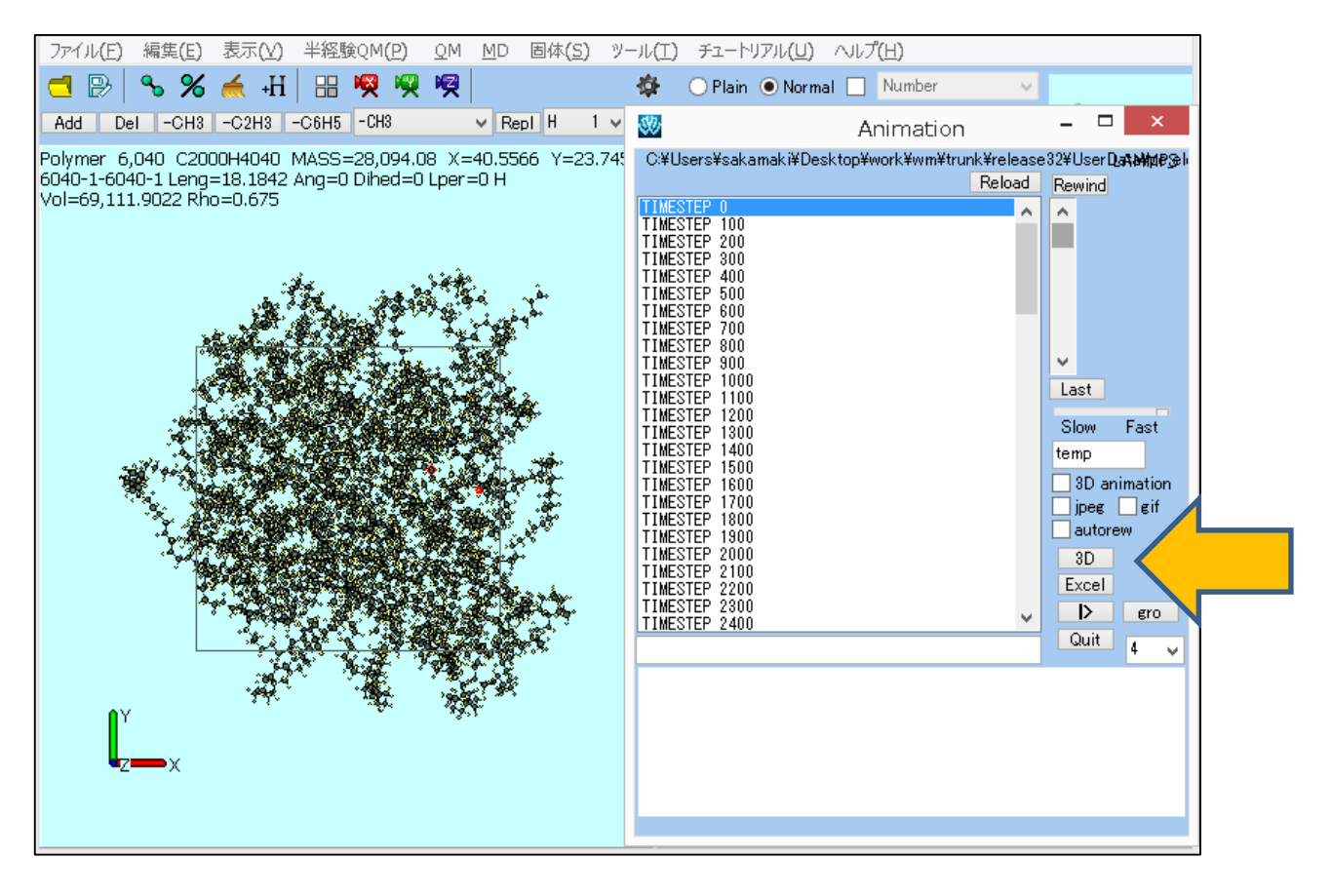

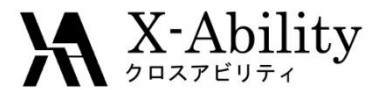

起動したWinmostar 3Dの[View]-[Preferences]を選び、「Preferences」パネルに て「Rainbow」をチェックする。画面左の「|>」(再生)ボタンを押し、ポリマーが引き 伸ばされる様子を観察する。

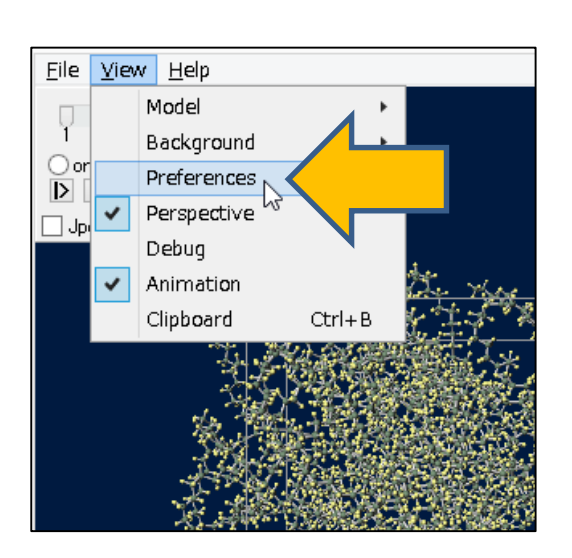

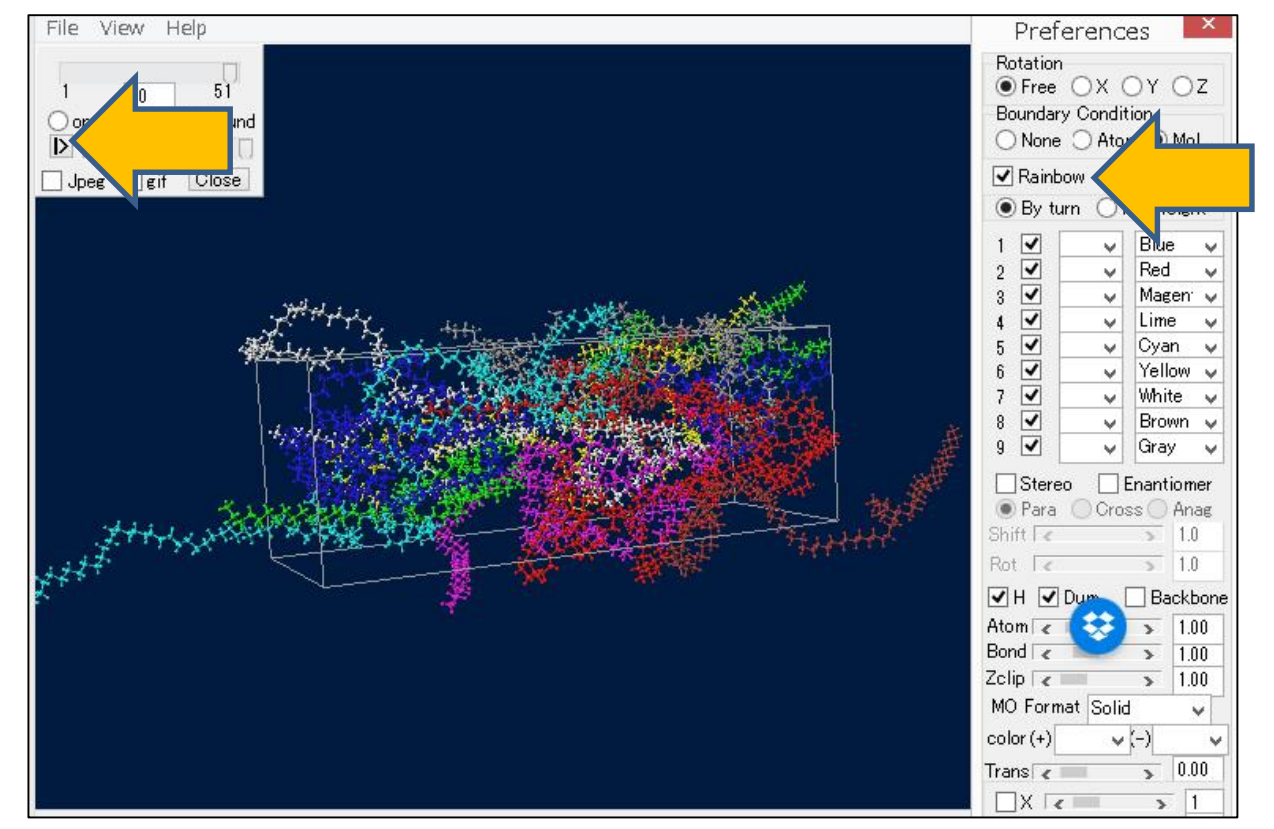

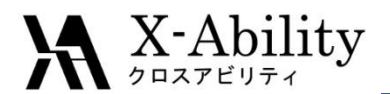

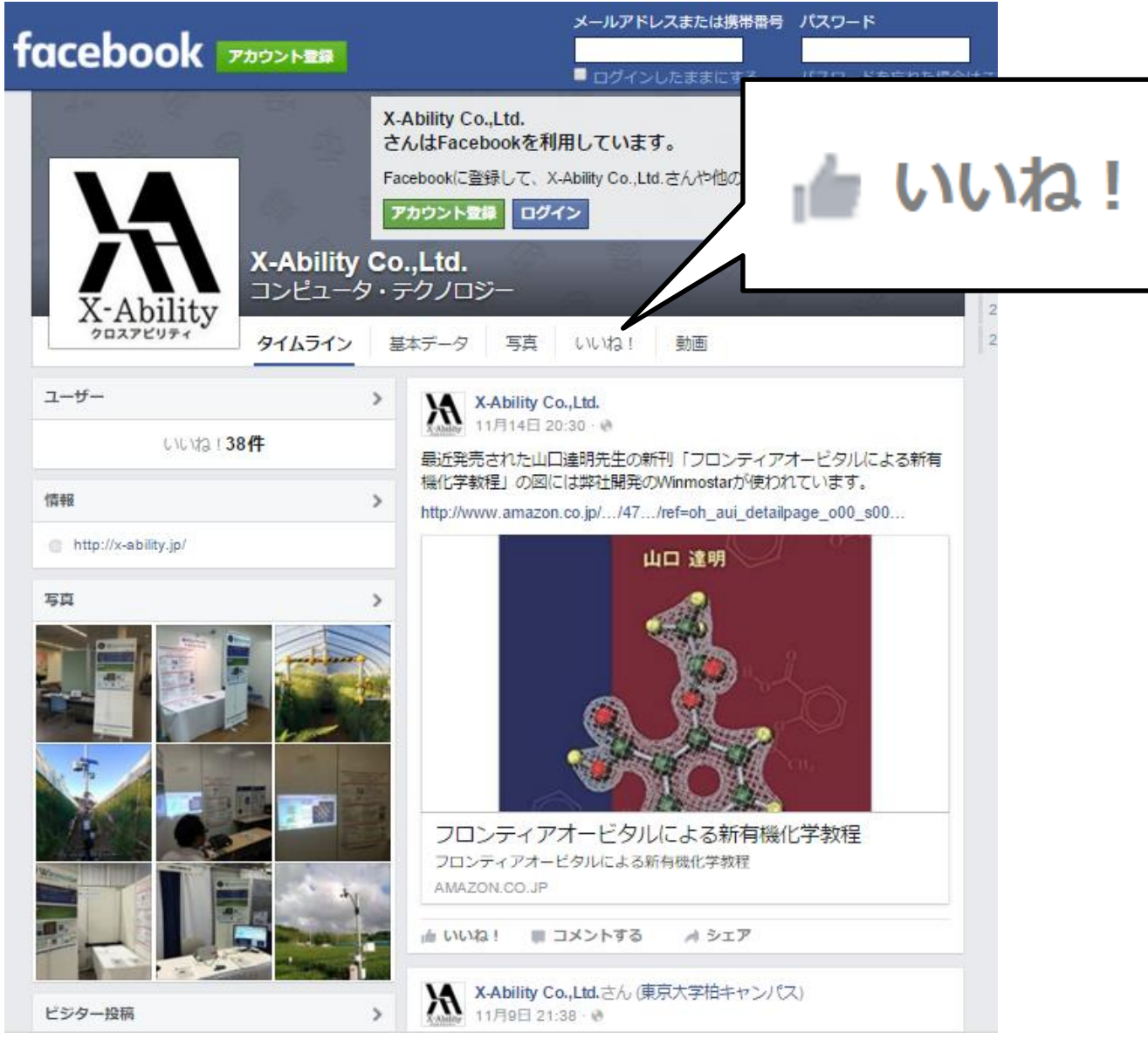